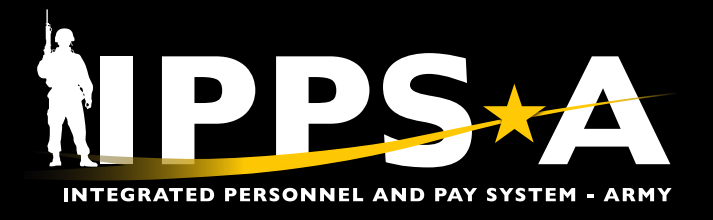

This Job Aid assists Army Reserve (USAR) Army Guard Reserve (AGR) Members in navigating through a closed Marketplace in order to preference Job Openings in IPPS-A.

When a Members receives a Marketplace Email Notification, the email provides instructions and key information of the assigned cycle, as well as other pertinent information.

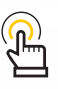

 NOTE: In IPPS-A, Soldiers are referenced to as Members.

( NOTE: See IPPS-A User Manual > Chapter 10 for more information.

#### Accessing IPPS-A Closed Marketplace

- 1. Log into IPPS-A under the Self-Service Role.
- 2. From the IPPS-A home page, select TAM Soldier Workcenter.

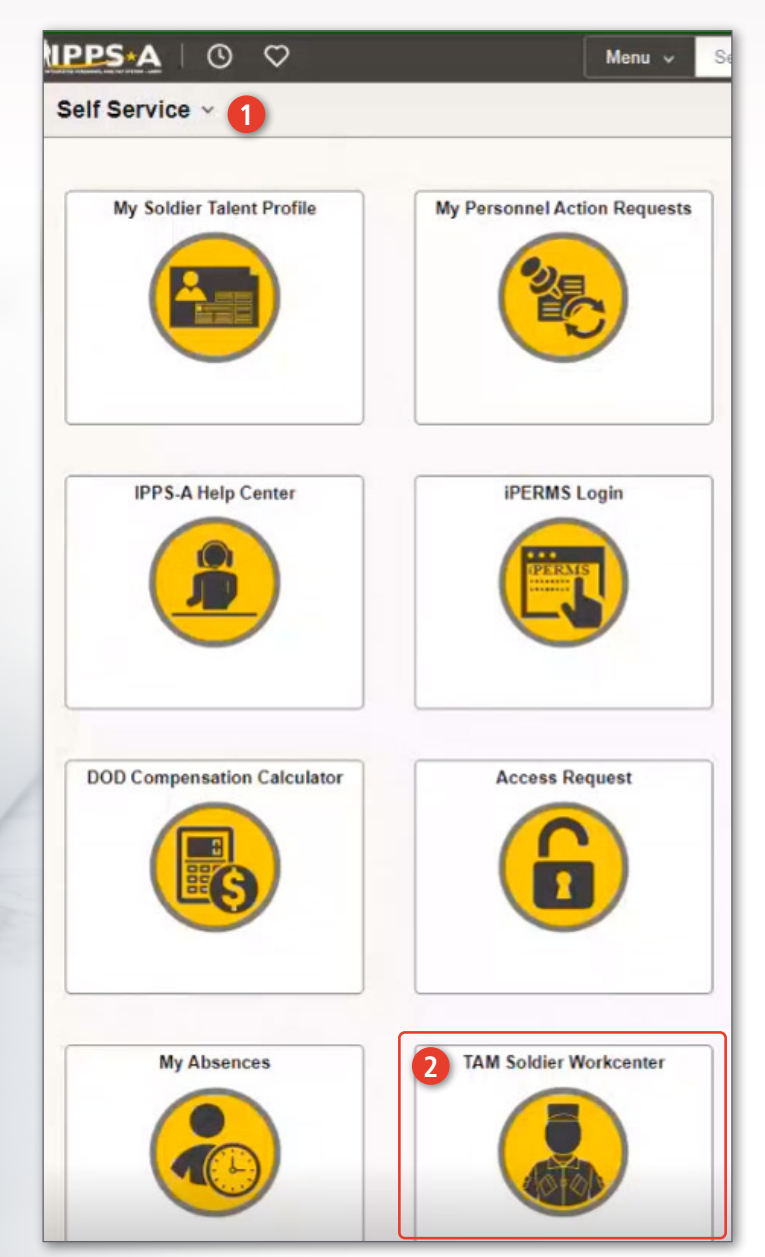

continued on next page ►

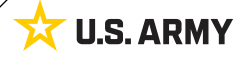

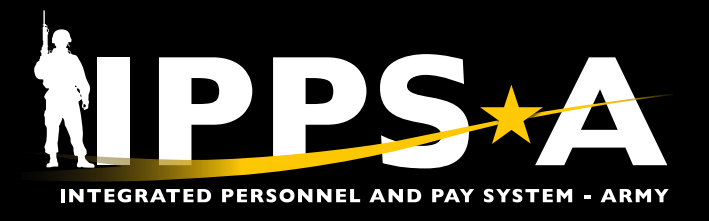

#### **Closed Marketplace Preferences CONTINUED**

- 3. Under Marketplace, select Closed Marketplace Preferences; a new window opens. Must have an invitation to access (received via Email Notification.)
- 4. Defaults to most recent Marketplace ID (provided within Email Notification, validate marketplace ID.) Scroll page down to Job Openings to see the list of available jobs.

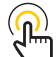

NOTE: Allows Members to search historical markets in past cycles, provides key dates: Market Begin and End.

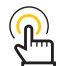

NOTE: If Member fails to submit preferences prior to end of market, preferences will be auto-selected based on MOS and grade.

 $\leftarrow \mid \odot \heartsuit$ 

Links

Talent Profile

My Profile

Job Openings

Soldier Talent Profile Marketplace

Open Marketplace

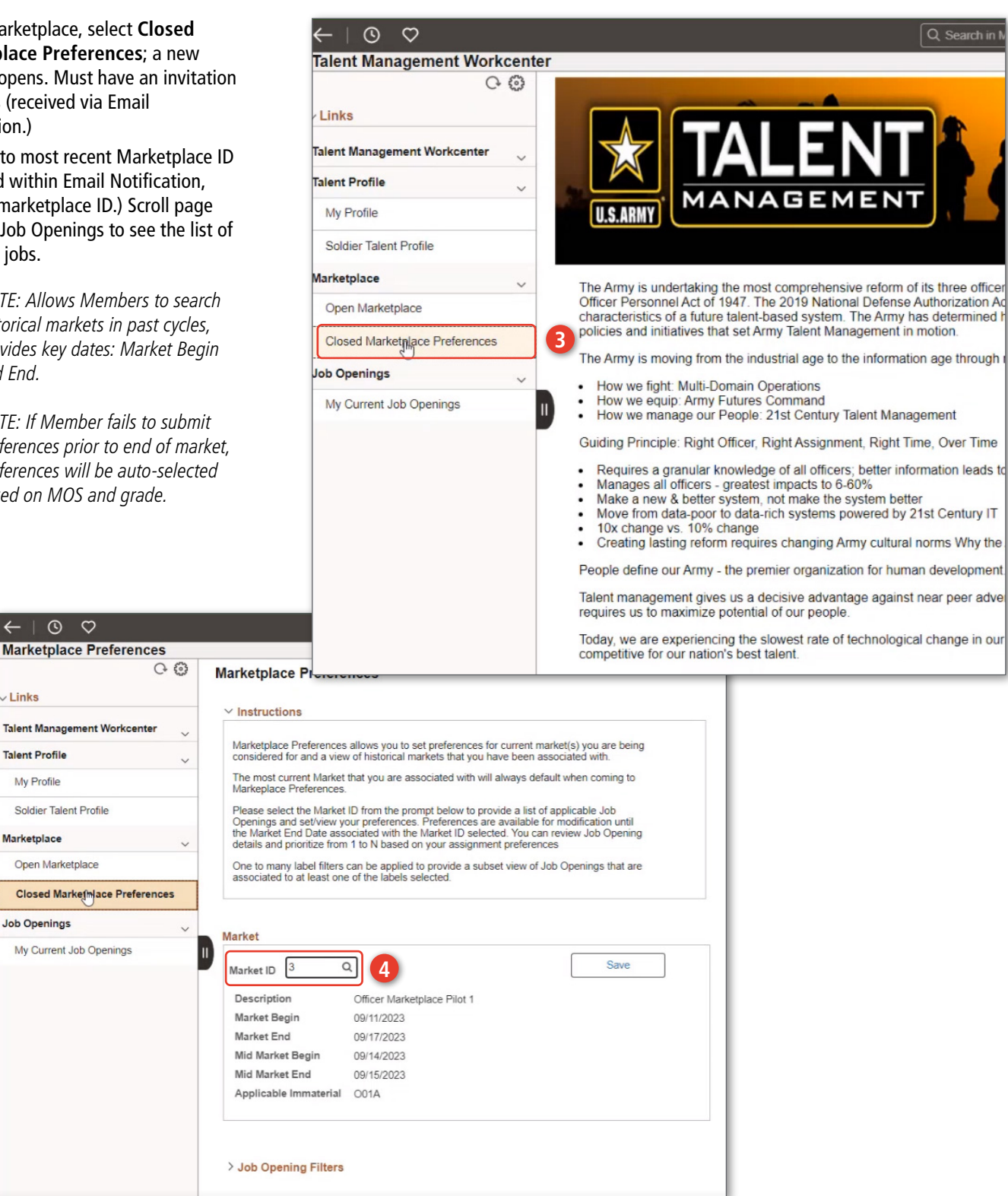

continued on next page ►

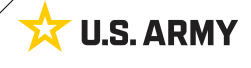

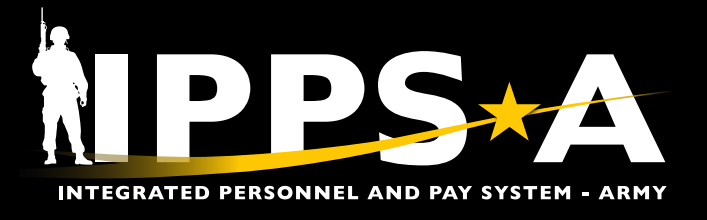

#### **Closed Marketplace Preferences CONTINUED**

5. Under Closed Marketplace Preferences, a list of job opportunities populate under Job Openings that the Member is eligible to preference.

NOTE: Preferences are based off Member's Personnel Occupational Specialty Code (POSCO)/Military Occupational Specialty (MOS)/Area of Concentration (AOC), Grade, and Immaterial jobs that the Member is eligible to apply.

P P

NOTE: Report Date defaults to the last day of the movement cycle and is not the requested report date for the Job Opportunity.

| scription | UIC    | UIC Description | Position | City    | State | Duty Title        | POSCO | Grade | ASI | SQI | Report Date | Positio |
|-----------|--------|-----------------|----------|---------|-------|-------------------|-------|-------|-----|-----|-------------|---------|
|           | W6ED16 | WEED HRC, RPMD  | 04713960 | FT KNOX | KY    | BRANCH CHIEF      | 042H  | 05    |     |     | 09/30/2024  |         |
|           | W6ED16 | W6ED HRC, RPMD  | 04601891 | FT KNOX | KY    | BRANCH CHIEF      | 042H  | 05    |     |     | 09/30/2024  |         |
|           | W6ED16 | W6ED HRC, RPMD  | 04536789 | FT KNOX | KY    | #2 CAREER MANAGER | 001A  | 04    |     |     | 09/30/2024  |         |
|           | W6ED16 | W6ED HRC, RPMD  | 06670349 | FT KNOX | KY    | #3 CAREER MANAGER | O42H  | 04    |     |     | 09/30/2024  |         |

- 6. Members will have the option to choose two methods for preferences: Auto Fill or Manual Fill.
  - 6A. Select **AutoFill Preferences** to automatically place a numerical value into each Job Opportunity based off MOS/Grade first, followed by immaterial Job Opportunities.
  - 6B. Select **Remove All Preferences** will delete all numerical values input for each Job Opportunity; after selecting Remove All Preferences, the Members will need to either manually fill preferences or select Auto Fill Preferences.

| No labels                                    | A             | 6 B                 |        |                 |          |         |       |                   |   |
|----------------------------------------------|---------------|---------------------|--------|-----------------|----------|---------|-------|-------------------|---|
| Auto Fill<br>Job Opening<br>Valid Preference | I Preferences | Remove All Prefer   | ences  |                 |          |         |       |                   |   |
| JO<br>B<br>Q                                 | CMND CD       | CMND CD Description | UIC    | UIC Description | Position | City    | State | Duty Title        | P |
| 538718                                       | HC            | HRC                 | W6ED16 | W6ED HRC, RPMD  | 04713960 | FT KNOX | KY    | BRANCH CHIEF      | 0 |
| 538725                                       | HC            | HRC                 | W6ED16 | W6ED HRC, RPMD  | 04601891 | FT KNOX | KY    | BRANCH CHIEF      | 0 |
| 538727                                       | HC            | HRC                 | W6ED16 | W6ED HRC, RPMD  | 04536789 | FT KNOX | KY    | #2 CAREER MANAGER | 0 |
| 538736                                       | HC            | HRC                 | W6ED16 | W6ED HRC, RPMD  | 06670349 | FT KNOX | KY    | #3 CAREER MANAGER | 0 |

continued on next page ►

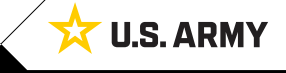

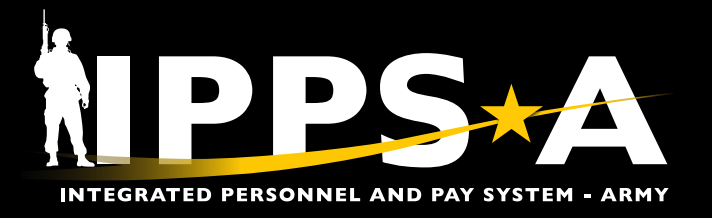

#### **How to Manually Fill Preferences**

- 7. Preference values range is listed above the available Job Opportunities.
- (P)
  - NOTE: In this example, the Member is
    limited to four Job Opportunities during the Market. Therefore, only numbers 1-4 will be utilized. Values are based off the number of available Job Opportunities at that time.
- 8. In this example, **Preference** values default to the number 0.
- 9. Manually input numeric values in chronological order (1-99, pending applicable number of Job Opportunities.)
- 10. Click Save.
- NOTE: Member MUST select save; All preference data will be lost if SAVE is NOT SELECTED.
- NOTE: Any Job Opportunity missing a numerical value will automatically fill based off MOS/Grade first, followed by immaterial Job Opportunities.

| y Lubers                                    |                     |                                   |                         |
|---------------------------------------------|---------------------|-----------------------------------|-------------------------|
| No labels a                                 | pplied              |                                   |                         |
| Auto Fi                                     | Il Preferences      | Remove All Prefe                  | rences                  |
| b Opening                                   | js.                 |                                   |                         |
| Valid Preferer                              | ce Values Are From  |                                   |                         |
| valia Freierei                              | ice values Are rion |                                   |                         |
|                                             | 1                   |                                   |                         |
| E Q                                         | ]                   |                                   |                         |
| JO<br>B                                     | CMND CD             | CMND CD Description               | UIC                     |
| ₽ Q<br>JO<br>538718                         | CMND CD<br>HC       | CMND CD Description               | UIC<br>W6ED16           |
| <b>B Q</b><br><b>JO</b><br>538718<br>538725 | CMND CD<br>HC<br>HC | CMND CD Description<br>HRC<br>HRC | UIC<br>W6ED16<br>W6ED16 |

| Report Date | Position Labels | 8 Preference | Popularity | Unit Activity | Unit<br>Interest | Signal |
|-------------|-----------------|--------------|------------|---------------|------------------|--------|
| 09/30/2024  |                 | 0            | 0/2        | 0/2           |                  |        |
| 09/30/2024  |                 | 0            | 0/2        | 0/2           |                  |        |
| 09/30/2024  |                 | 0            | 2/5        | 0/5           |                  |        |
| 09/30/2024  |                 | 0            | 0/2        | 0/2           |                  |        |

|                                |                |                    | POSCO      | Grade          | ASI     | SQI             |   | Report Date | Position Labels | 9          | Preference   |
|--------------------------------|----------------|--------------------|------------|----------------|---------|-----------------|---|-------------|-----------------|------------|--------------|
|                                |                |                    | 042H       | 05             |         |                 |   | 09/30/2024  |                 |            | 1            |
| $\leftarrow$ 0 $\heartsuit$    |                |                    | 001A       | 04             |         |                 |   | 09/30/2024  |                 |            | 2            |
| Marketplace Preferences        |                |                    | 0.001      | 05             |         |                 |   | 00/00/0004  |                 |            |              |
| 0.0                            |                |                    | 042H       | 05             |         |                 |   | 09/30/2024  |                 |            | 3            |
| √ Links                        | My Labels      |                    | 042H       | 04             |         |                 |   | 09/30/2024  |                 |            | 4            |
| Talent Management Workcenter   | No labels ap   | oplied             |            |                |         |                 | _ |             |                 |            |              |
| Talent Profile                 |                |                    |            |                |         |                 |   |             |                 |            |              |
| My Profile                     | Auto Fil       | Preferences        | Rer        | move All Prefe | erences |                 |   |             |                 |            |              |
| Soldier Talent Profile         | Job Opening    | S                  |            |                |         |                 |   |             |                 |            |              |
| Marketplace                    |                |                    |            |                |         |                 |   |             |                 |            |              |
| Open Marketplace               | Valid Preferen | ce Values Are From | 1 10 4     |                |         |                 |   |             |                 |            |              |
| Closed Marketplace Preferences | R Q            |                    |            |                |         |                 |   |             |                 |            |              |
| Job Openings 🗸                 | JO             | CMND CD            | CMND CD De | scription      | UIC     | UIC Description |   |             |                 |            |              |
| My Current Job Openings        | 538718         | HC                 | HRC        |                | W6ED16  | W6ED HRC, RP    |   |             |                 |            |              |
|                                | 538725         | HC                 | HRC        |                | W6ED16  | W6ED HRC, RP    |   |             |                 |            |              |
|                                | 538727         | HC                 | HRC        |                | W6ED16  | W6ED HRC, RP    |   |             |                 |            |              |
|                                | 538736         | HC                 | HRC        | *********      | W6ED16  | W6ED HRC, RP    |   |             |                 |            |              |
|                                |                |                    |            |                |         |                 |   |             |                 |            |              |
|                                |                |                    |            |                |         |                 |   |             |                 |            |              |
|                                | Save           |                    |            |                |         |                 |   |             | 0               | ntinued ou | n nevt narie |
|                                | <u> </u>       |                    |            |                |         |                 |   |             | <u> </u>        |            | , next page  |

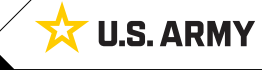

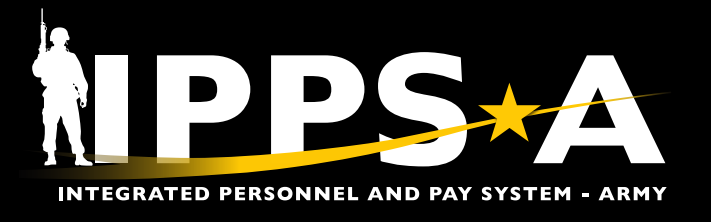

#### **Job Opportunity Columns**

- 11. After selecting Save, the columns will provide the following:
  - 11A. The Job Openings will sort ascending, based off numerical value.
  - 11B. A green check mark will appear under the **Signal** column. This will only appear if the Member manually filled preferences; this sends a notification to the unit. Auto fill will NOT generate a green check mark under **Signal**.
  - 11C. Under the **Unit Interest** column, a check mark will appear if a unit is showing interest in the Member applying for that Job Opportunity.
  - 11D. **Popularity** column provides information on how many Members preference this Job Opening first, vice how many Members are eligible to apply for that Job Opening. In the example of the two Members eligible, this Job Opening was Preference First by one.

|       |       |     |     |             |                 |   |            |            | e             | C                | B         |         |          |
|-------|-------|-----|-----|-------------|-----------------|---|------------|------------|---------------|------------------|-----------|---------|----------|
| POSCO | Grade | ASI | SQI | Report Date | Position Labels | 1 | Preference | Popularity | Unit Activity | Unit<br>Interest | Signal    | Details | Post     |
| 042H  | O5    |     |     | 09/30/2024  |                 |   | 1          | 1/2        | 0/2           |                  | <b>\$</b> | B       | <b>F</b> |
| 001A  | 04    |     |     | 09/30/2024  |                 |   | 2          | 3/5        | 0/5           |                  | 1         | 6       | <b>F</b> |
| O42H  | O5    |     |     | 09/30/2024  |                 |   | 3          | 1/2        | 0/2           |                  | 1         | 6       | <b>F</b> |
| O42H  | O4    |     |     | 09/30/2024  |                 |   | 4          | 1/2        | 0/2           |                  |           | 6       | <b>P</b> |

11E. Unit Activity signifies a unit's interest in the Member applying for that Job Opening.

- 12. Click on icons to populate for additional information on preferencing.
  - 12A. Selecting the icon under the **Details** column will open a new window, providing Job Opening Details Specific to that Job Opportunity.
  - 12B. Selecting the icon under the **Posting** column will open a new window for Job Opening Posting details.

|       |     |     |             |                 |            |            |               | K < [            | 1-4 of 4 🗸 | > 17    | View All |
|-------|-----|-----|-------------|-----------------|------------|------------|---------------|------------------|------------|---------|----------|
| Brade | ASI | SQI | Report Date | Position Labels | Preference | Popularity | Unit Activity | Unit<br>Interest | Signal     | Details | Posting  |
| Þ     |     |     | 09/30/2024  |                 | 1          | 1/2        | 0/2           |                  | *          |         | <b>I</b> |
| )4    |     |     | 09/30/2024  |                 | 2          | 0/2        | 0/2           |                  |            | A       | B        |
| )4    |     |     | 09/30/2024  |                 | 3          | 2/5        | 0/5           |                  |            |         | <b>P</b> |
| )5    |     |     | 09/30/2024  |                 | 4          | 0/2        | 0/2           |                  |            | 6       | p        |

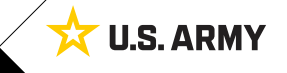

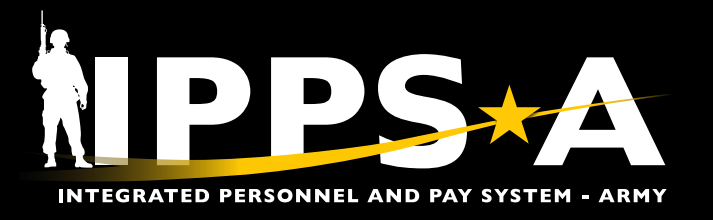

#### **Job Opening Details**

#### 13. Example Job Opening Details:

- 13A. Job Opening Details provide specific information the unit requested (ex., interview required prior to acceptance of position.)
- 13B. If the Job Opening is a Joint Duty Assignment Listing (JDAL) fill, the JDAL ID number will be listed under the manage position label.
- 14. Example Job Opening Posting Details:
  - 14A. Position Posting Details lists any additional requirements for this Job Opportunity (ex., Interview required for Job Opportunity.)

| [                                                                                                    |                                                                    |                                                                |                                                                          | Job Ope                                                     | ning Details                                                     |   |
|----------------------------------------------------------------------------------------------------|--------------------------------------------------------------------|----------------------------------------------------------------|--------------------------------------------------------------------------|-------------------------------------------------------------|------------------------------------------------------------------|---|
| pecific                                                                                                    | B                                                                  |                                                                |                                                                          |                                                             | Return                                                           |   |
| tance                                                                                                    | Job Opening ID<br>Job Posting Title<br>Job Code<br>Position Number | 538718<br>BRANCH CHIEF<br>O42H SENIOR HUI<br>04713960 BRANCH ( | MAN RESOURCES OFFICER                                                    | Status Code<br>Business Unit<br>Department                  | 010 010 Open<br>ARRCA US Army Reserve<br>01743199 W6ED HRC, RPMD |   |
| e<br>der                                                                                                    | Job Opening Data                                                   |                                                                |                                                                          | $\square$                                                   |                                                                  |   |
|                                                                                                    | Requisition Exclusion<br>Requisition Priority                      |                                                                |                                                                          | ASGMDS<br>Market Cycle                                      | 02402                                                            |   |
| ils:<br>ny<br>Joh                                                                                                    | Requisition Reason                                                 | tems for the Addi Skill Ic                                     | Sentifier section                                                        | RQAPID                                                      |                                                                  |   |
| red                                                                                                    | Special Qualifica<br>There are no<br>Personnel Securi              | tion ID<br>items for the Special Qu<br>ty Status               | ualifications ID section                                                 |                                                             |                                                                  |   |
|                                                                                                    | U<br>EF Q                                                          |                                                                |                                                                          |                                                             | K ( 1-1 of 1 -> )                                                | × |
|                                                                                                    | Content Item ID                                                    |                                                                | Personnel Security Status                                                |                                                             | Sponser                                                          |   |
|                                                                                                    | Language Skills<br>There are no<br>Managed Positio<br>Managed Pos  | items for the Language                                         | Skill section                                                            |                                                             |                                                                  |   |
|                                                                                                    |                                                                    | Job Openi                                                      | ing Posting Details                                                      |                                                             |                                                                  | × |
| Job Opening ID 538718<br>Job Posting Title BRANCH<br>AOC/MOS/MOSW 042H<br>Position Number 0471396<br>Post Open Date 09/10/20<br>Post Close Date | H CHIEF<br>SENIOR HUMAN RESC<br>0 BRANCH CHIEF<br>23               | URCES OFFICER                                                  | Status Code<br>Business Unit<br>Department<br>UIC<br>Location<br>Hot Job | 010 010<br>ARRCA US<br>01743199 W6<br>W6ED16<br>00149965 FT | ) Open<br>Army Reserve<br>ED HRC, RPMD<br>KNOX                   |   |
| UIC Posting Details<br>UIC Posting configuration<br>Position Posting Details                                                                    | has not been setup for this UI                                     |                                                                |                                                                          |                                                             |                                                                  |   |
| Return                                                                                                    | ann nas not been setup for the                                     | i ostuuri.                                                     |                                                                          |                                                             |                                                                  |   |

continued on next page ►

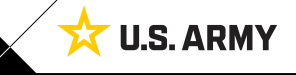

Return

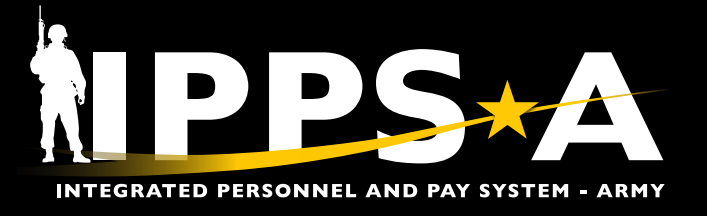

#### RESOURCES

IPPS-A Resource Page: UPK - EPSS R3 Outline (https://hr.ippsa.army.mil/upk/r3/resources/help/Publishing%20Content/PlayerPackage/data/toc.html) IPPS-A Milsuite page: https://www.milsuite.mil/book/community/spaces/apf/s1net/ipps-a IPPS-A website: https://IPPS-A.army.mil IPPS-A Facebook: https://www.facebook.com/armyippsa IPPS-A YouTube: https://www.youtube.com/c/IPPSA IPPS-A Mailbox: usarmy.pentagon.hqda-ipps-a.mbx.ipps-a@mail.mil

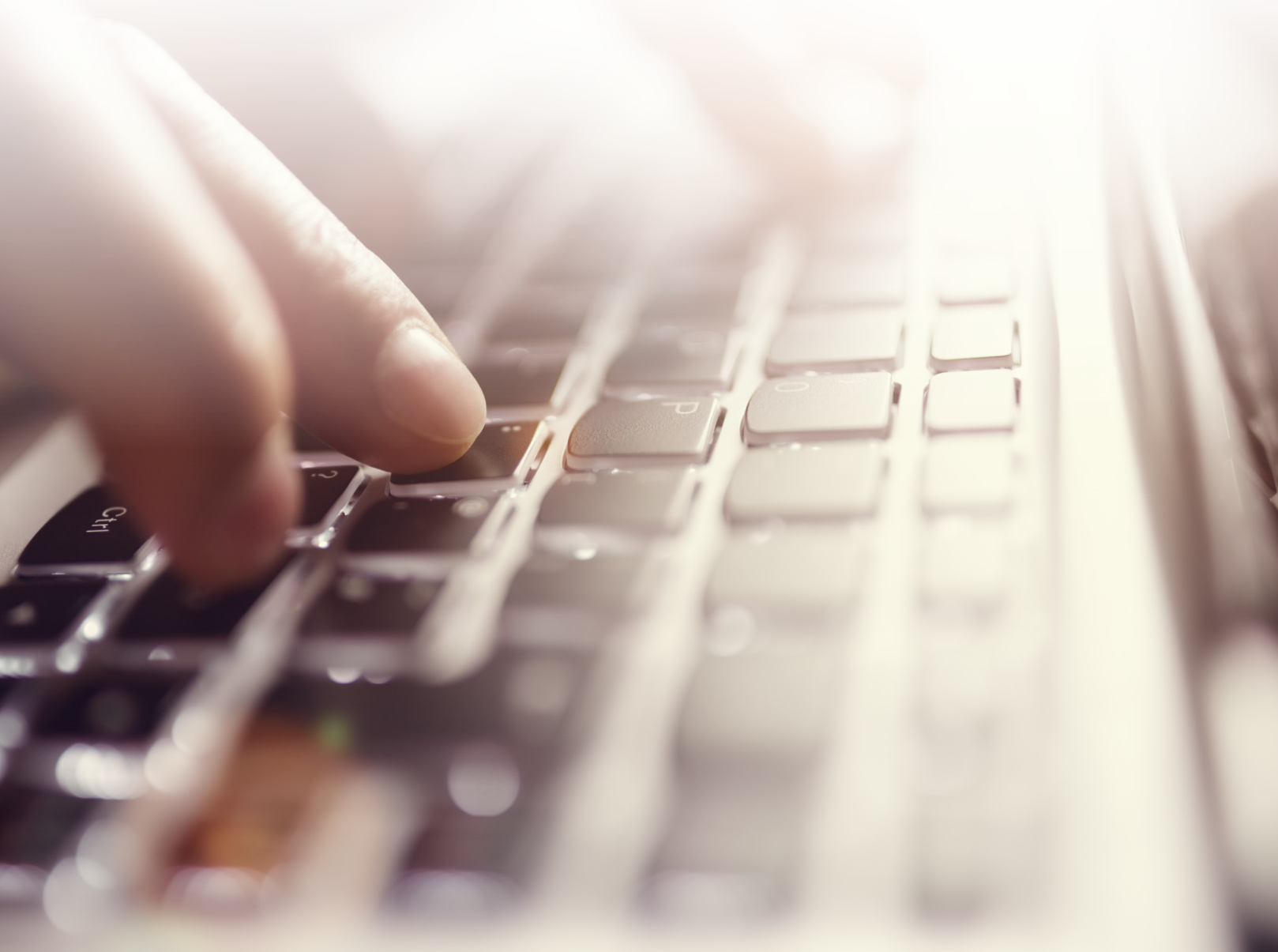

Version 1.0 20240306

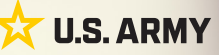